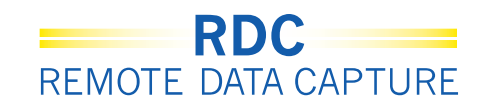

# Доступ на веб-сайт службы поддержки RDC

Доступ к исследованиям и поддержка RDC осуществляется через веб-сайт службы поддержки RDC:

#### http://rdcsupport.biogenidec.com

Содержимое веб-сайта:

- 1) Бюллетени: новости о RDC Onsite.
- Указания по началу работы: где можно:
  - а. пройти обучение;
  - b. запросить учетные записи.
- Вход в RDC Onsite: вход в RDC Onsite для работы с исследованиями.
- 4) Служба поддержки RDC.

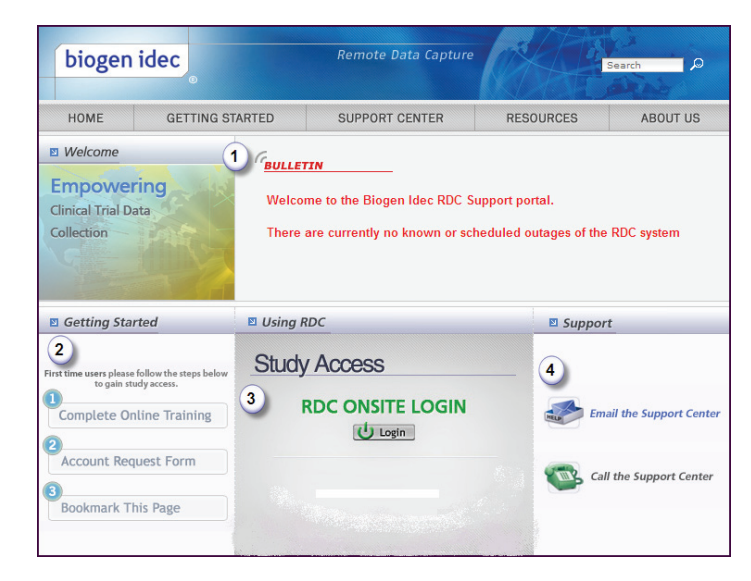

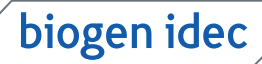

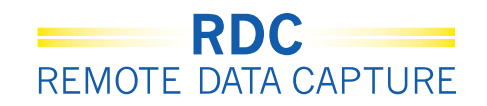

# Служба поддержки RDC

| Центр поддержки<br>RDC поможет                                          | <ul> <li>устранить сложности при входе в систему RDC;</li> <li>сбросить пароль для учетной записи;</li> <li>устранить неисправности сетевых подключений;</li> <li>устранить проблемы производительности системы RDC;</li> <li>понять сообщения системы RDC.</li> </ul> |
|-------------------------------------------------------------------------|----------------------------------------------------------------------------------------------------|
| Сразу же сообщайте<br>о проблемах<br>в работе RDC,<br>чтобы вам помогли | <ul> <li>получить сведения о необходимом оборудовании;</li> <li>устранить технические проблемы;</li> <li>устранить проблемы при вводе данных.</li> </ul>                                                                                                    |
| Центр<br>поддержки RDC<br>не предназначен<br>для поддержки              | <ul> <li>интерактивных систем речевой связи;</li> <li>порталов клиник;</li> <li>исследований, проведенных не компанией Biogen Idec;</li> <li>ИТ-инфраструктуры клиники.</li> </ul>                                                                                     |

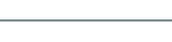

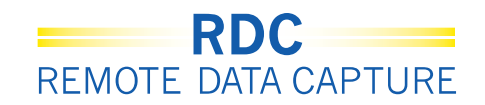

#### Получение учетной записи RDC

Для работы в RDC будущий пользователь должен получить учетную запись.

1) Уведомление.

Пользователи в исследовательском центре должны сообщить специалисту по клиническим исследованиям о новых пользователях.

2) Обучение.

Прохождение компьютерного курса обучения работе с системой RDC.

3) Регистрация.

Регистрация обучения путем отправки формы о завершении обучения.

4) Запрос.

Запрос доступа к исследованиям путем отправки формы запроса учетной записи.

После запроса учетной записи потребуется до **ПЯТИ рабочих дней** для предоставления пользователю учетных данных.

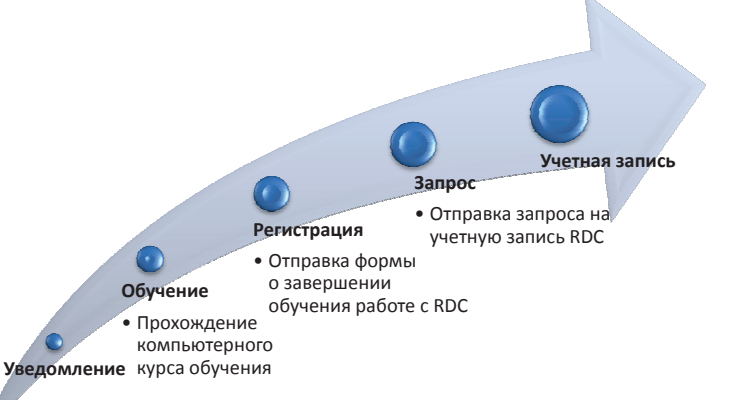

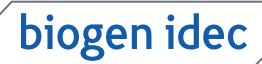

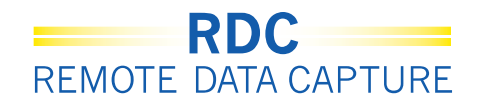

## Соблюдение требований системы RDC

Система Biogen Idec RDC может использоваться исключительно в целях, указанных компанией Biogen Idec.

Пользователи не должны разглашать имена пользователей или пароли.

Пользователи должны выходить из системы, если она не используется.

При использовании системы RDC пользователи должны строго следовать Своду федеральных нормативных актов 21 (часть 11) (электронные записи; электронные подписи).

#### Нарушения данного соглашения приведет к следующему:

 лишение прав на работу с системой RDC; • применение плана восстановления.

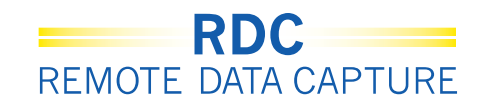

#### Изменение пароля

Ниже приведена процедура изменения пароля вручную.

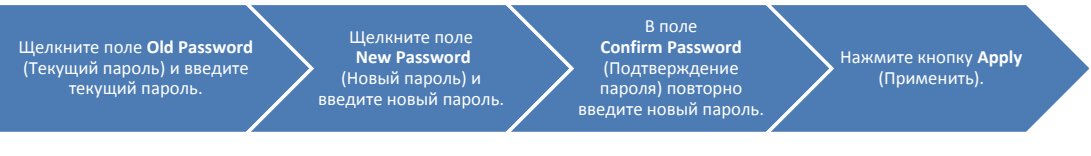

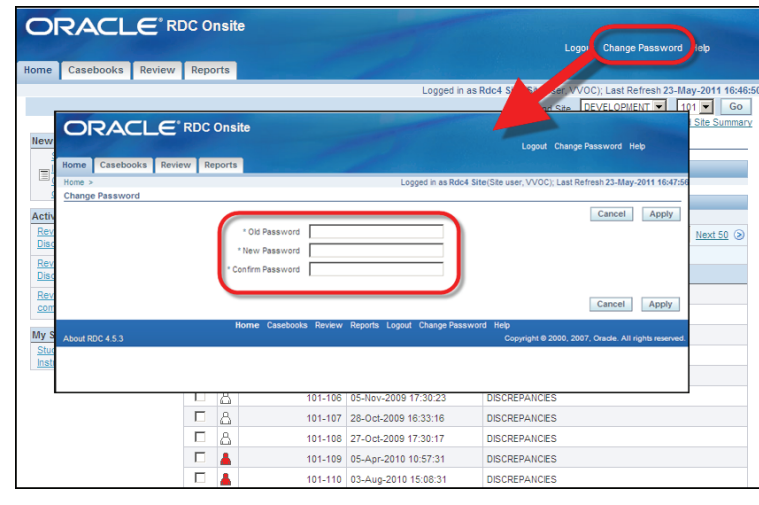

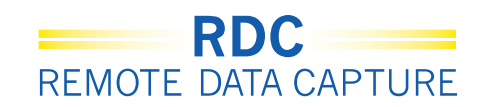

#### Доступ к исследованию

Доступ к исследованию обеспечивается через веб-сайт службы поддержки RDC. При входе в систему RDC важно помнить несколько правил.

- В паролях не учитывается регистр символов, они должны начинаться с буквы и могут содержать цифры.
- Пароль должен содержать 6-10 символов.
- При первом входе будет предложено сменить первоначальный пароль.
- Срок действия пароля истекает через 90 дней.
   Повторно использовать один и тот же пароль нельзя.
- После трех неудачных попыток входа (неверно введено имя пользователя или пароль) учетная запись блокируется.

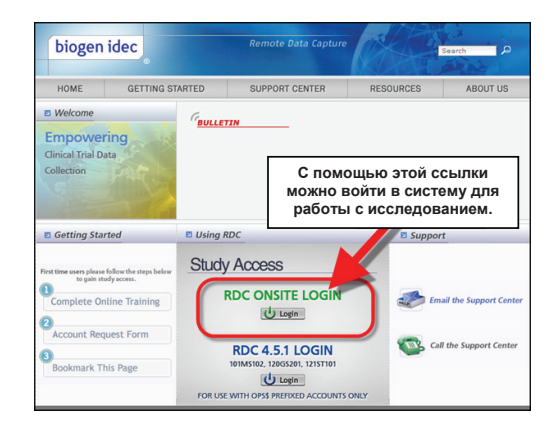

В случае проблем с учетной записью или технических проблем обращайтесь в центр поддержки RDC.

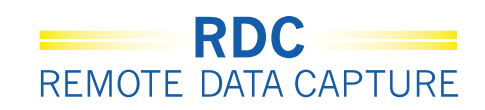

### Выход из системы RDC

**Важно!** Всегда используйте функцию выхода из системы RDC.

Не используйте стандартную кнопку браузера «Закрыть», так как она просто закроет окно браузера, но не выполнит корректный выход из системы RDC.

Перед выходом из системы необходимо сохранить результаты работы и закрыть все открытые электронные индивидуальные регистрационные карты (eCRF).

ПРИМЕЧАНИЕ. Система RDC автоматически завершает сеанс, если в течение **30 минут** отсутствуют действия пользователя. При этом утрачиваются все несохраненные данные.

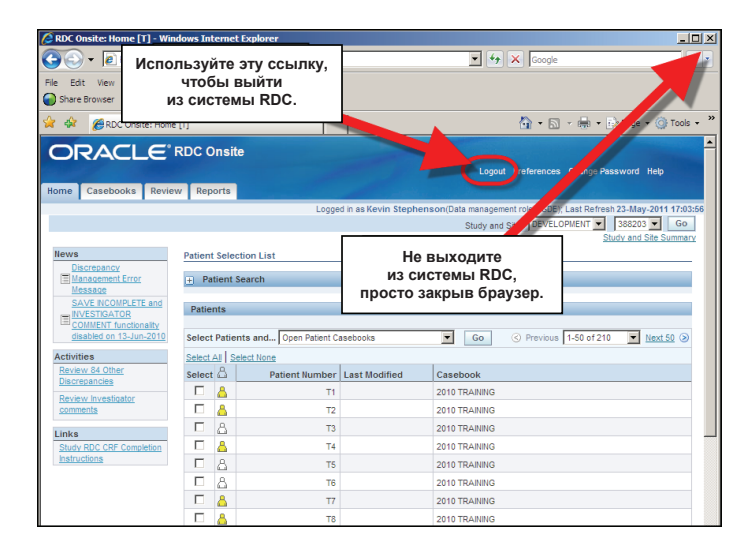

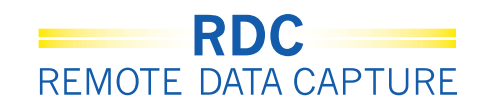

## Отчет «Пустой журнал для регистрации пациентов»

Отчет «Пустой журнал для регистрации пациентов» позволяет создать бумажную копию журнала для регистрации пациентов. Данный отчет похож на отчет по данным пациента, только без данных пациента.

**Примечание.** Если не указать номер пациента, будет создан общий отчет.

| Home Casebooks Review Reports                                                                                                    | Logout Preferences Unange Password Heg                                                                                                    |
|----------------------------------------------------------------------------------------------------|----------------------------------------------------------------------------------------------------|
|                                                                                                    | Logged in as Kevin Stephenson(Data management role, PSDE); Last Refresh 11-Oct-2011 11:07:3<br>Study and Site Summary                                                                                                    |
| Reports                                                                                                    | <u> </u>                                                                                                    |
| Search                                                                                                    |                                                                                                    |
| Job Name<br>Show Jobs Al S<br>Go                                                                                                    | Нажмите эту кнопку, чтобы<br>создать очтек «Тустой журнал<br>для регистрации пациентов»                                                                                                    |
| Report Jobs                                                                                                    |                                                                                                    |
| New Patient Data Rep.         New Blank Casebook Report           Job Name         Start True           100.005_487592         21.58p.2011142015           21.58p.2011142015         21.58p.2011142015 | Коте         Сазебовая         Review         Reports         Оставьте пустым, чтобы           Reversite         Сорон на Kernin Stephensor         Создать общий журнал для регистрации пациентов.         Создать общий журнал для |
|                                                                                                    |                                                                                                    |
|                                                                                                    | Joh Name Perder (2214/5/32)<br>Joh W 40259<br>Joh Name 2224/5/322]<br>Oxford File Name Stanward 0<br>Valenty advertatorien/Ko45256 pdf                                                                                               |

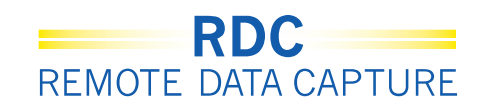

### Навигация в среде RDC

На домашней странице RDC расположены четыре вкладки:

- Home (Домашняя страница);
- Casebook (Журнал для регистрации пациентов);
- Review (Просмотр);
- Reports (Отчеты).

С помощью указанных на рисунке глобальных ссылок также можно выйти из системы, изменить пароль и воспользоваться интерактивной справкой RDC.

<u>Глобальные ссылки</u> расположены вверху и внизу страницы для каждой из вкладок. С их помощью удобно просматривать информацию на вкладках или посредством гиперссылок.

|                               |            | Logger           | 1 in as Kevin Stephe | nson(Data manageme | ent re 💦 🖓 | Last Refresh 24-May-20 | 11 |
|-------------------------------|------------|------------------|----------------------|--------------------|------------|------------------------|----|
|                               |            | <b>7</b>         |                      | Study a            | and mail   | NING 999               |    |
| News                          | Patient S  | elec List        |                      |                    |            | Stary and Site         | 00 |
| Discrepancy Management Error  |            |                  |                      |                    |            |                        | _  |
| SAVE INCOMPLETE and           | + Patie    | ent Search       | кладки в си          | стеме RDC.         |            |                        |    |
| INVESTIGATOR COMMENT          | Patient    | s                |                      |                    |            |                        |    |
| 2010                          |            |                  |                      |                    |            |                        |    |
| Activities                    | Select Pa  | atients and Open | Patient Ca           | -                  |            |                        | _  |
| Review 37 Other Discrepancies | Select All | Select None      | Гло                  | обальные сс        | ылки в сі  | истеме RDC.            |    |
| Review Investigator comments  | Select 4   | Patient Num      | ber Last Modified    | Casebo             | Jok        |                        | _  |
| Links                         |            | 999-             | 009 17-May-2011 15   | :44:57 UNIQUE      | REF        |                        |    |
| Study RDC CRF Completion      |            | 999-             | 101 05-May-2011 11   | :41:09 NEUROS      | JTATU?     |                        |    |
| Instructions                  |            | 3 999-           | 102 05-May-2011 10   | :51:45 NEUROS      | sty s      |                        |    |
|                               |            | 999-             | 103 05-May-2011 11   | :41:09 NEURO       | ATUS       |                        |    |
|                               |            | 999-             | 104                  | NEV                | TATUS      |                        |    |
|                               |            | 3999-            | 105                  | JROS               | TATUS      |                        |    |
|                               | E 8        | 999-             | 111 17-Feb-2011 23   | :44:41 UNIQUE      | REF        |                        |    |
|                               | □ 8        | 3 999-           | 222 18-Nov-2010 06   | :19:20 UNIQUE      | REF        |                        |    |
|                               |            | 8999-            | 333                  | UNIQUE             | REF        |                        |    |
|                               | □ <i>8</i> | 3 999-           | 999 07-Jan-2 1 1     | 2.22 UNIQUE        | REF        |                        |    |
|                               | Colored D  | ationts and Oses | Patient Canab        | -                  | Co         |                        |    |

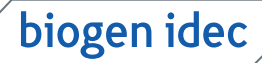

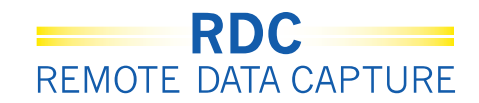

#### Поиск исследования и исследовательского центра

Если в приложении вам предоставлен доступ к нескольким исследованиям или исследовательским центрам, необходимо выбрать соответствующее исследование и исследовательский центр в раскрывающемся списке, расположенном в верхнем правом углу окна.

|                                             |                             |        |                   |                        | Logout Prefe      | rences Change   | Password Help    |   |
|---------------------------------------------|-----------------------------|--------|-------------------|------------------------|-------------------|-----------------|------------------|---|
| ome Casebooks Review Re                     | ports                       |        |                   |                        |                   |                 |                  |   |
|                                             |                             |        | Logged in i       | as Kevin Stephenson(Ua | a management role | (PSUE); Last Re | resn 24-May-2011 | Г |
|                                             |                             |        |                   |                        | Study and Site    | Totmoore        | Stud 084         |   |
| News                                        | Patien                      | t Sele | ction List        |                        |                   |                 | 101              |   |
| Discrepancy Management Error                |                             |        |                   |                        |                   |                 | 103              |   |
| SAVE NOOMD FTE and                          | ÷ Pa                        | tient  | Search            |                        |                   |                 | 108              |   |
| NVESTIGATOR COMMENT                         |                             |        |                   |                        |                   | 118             |                  |   |
| functionality disabled on 13-Jun-<br>2010   | Patro                       |        |                   |                        |                   |                 | 126              | 1 |
| A VIII                                      | Select                      | Patie  | nts and Open Pati | ent Casebooks          | • Go              | /               | 133              |   |
| Activities<br>Review 37 Other Discrepancies | Select                      | AIS    | elect None        |                        | /                 | /               | 137              |   |
| Review Investigator comments                | Select                      | 8      | Patient Number    | Last Modified          | Casebook          |                 | 146              |   |
|                                             | -                           | -      |                   |                        | IQUE_REF          |                 | 161              | 1 |
| Links                                       |                             |        |                   |                        | UROSTATU          | UROSTATUS       |                  |   |
| hstructions Выбери                          | те исследовательский центр. |        |                   |                        | UROSTATU          | UROSTATUS       |                  |   |
|                                             |                             |        |                   |                        |                   |                 |                  |   |
|                                             |                             | 8      | 999-104           |                        | NEUROSTATUS       | 5               | 181              |   |
|                                             |                             | 8      | 999-105           |                        | NEUROSTATUS       |                 | 200              |   |
|                                             |                             | 8      | 999-111           | 17-Feb-2011 23:44:41   | UNIQUE REF        |                 | 201              |   |
|                                             |                             | A      | 999.222           | 18-Nov-2010 08-19-20   | UNIQUE DEE        |                 | 201              |   |
|                                             |                             | -      | 000 222           | 10-1101-2010 00.19.20  | UNIOUE DEE        |                 | 203              |   |
|                                             |                             |        | 888-222           |                        | UNIVEL REP        |                 | 205              |   |
|                                             |                             | 0      | 010 010           |                        |                   |                 | 200              |   |

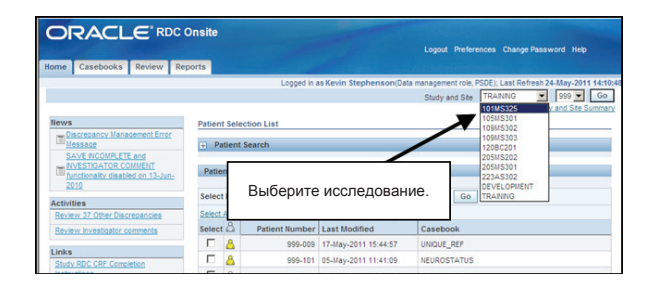

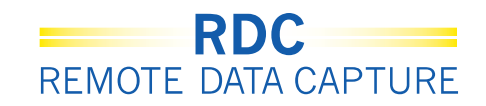

# Пометка индивидуальной регистрационной карты как «пустой»

Инструмент Blank Flag (Флаг «Пусто») используется для намеренного обозначения индивидуальной регистрационной карты <u>или ее части</u> как «пустой».

Это применяется, если осмотр или визит был запланирован, но не состоялся.

Пометка индивидуальной регистрационной карты как «пустой» позволяет указать другим пользователям, что данная страница не была пропущена, а оставлена пустой намеренно.

**ПРИМЕЧАНИЕ.** Если был пропущен весь визит, все связанные с ним отдельные индивидуальные регистрационные карты необходимо пометить как «пустые».

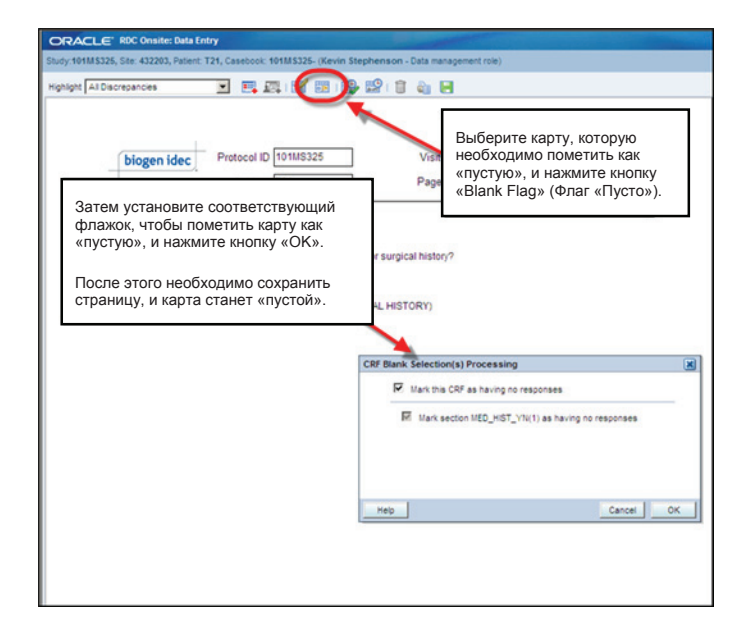